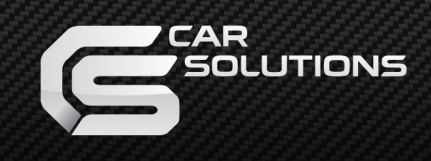

## Процесс обновления HDMI Smartphone/iPhone адаптера:

Скопируйте файл в корень USB-накопителя ;

Подключите накопитель к адаптеру используя USB кабель из комплекта;

На телефоне/планшете откройте браузер и введите IP-адрес,

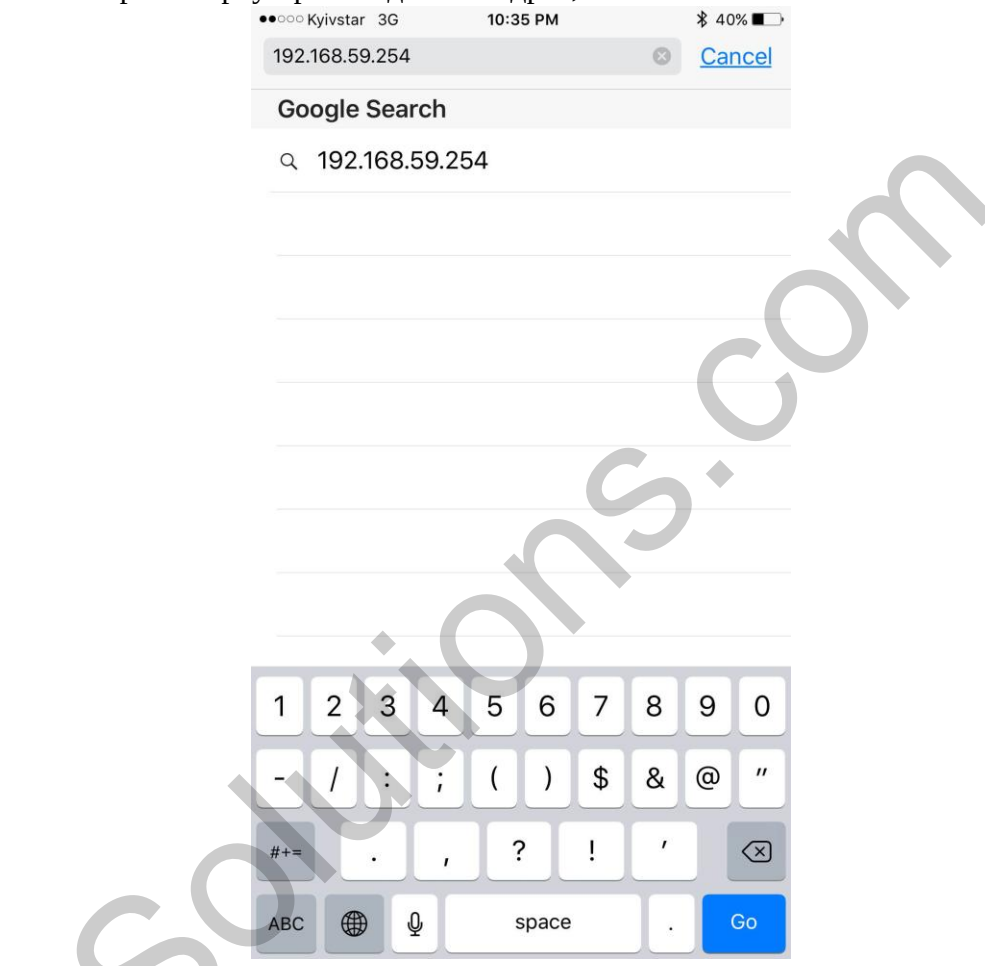

который отображен на экране монитора.

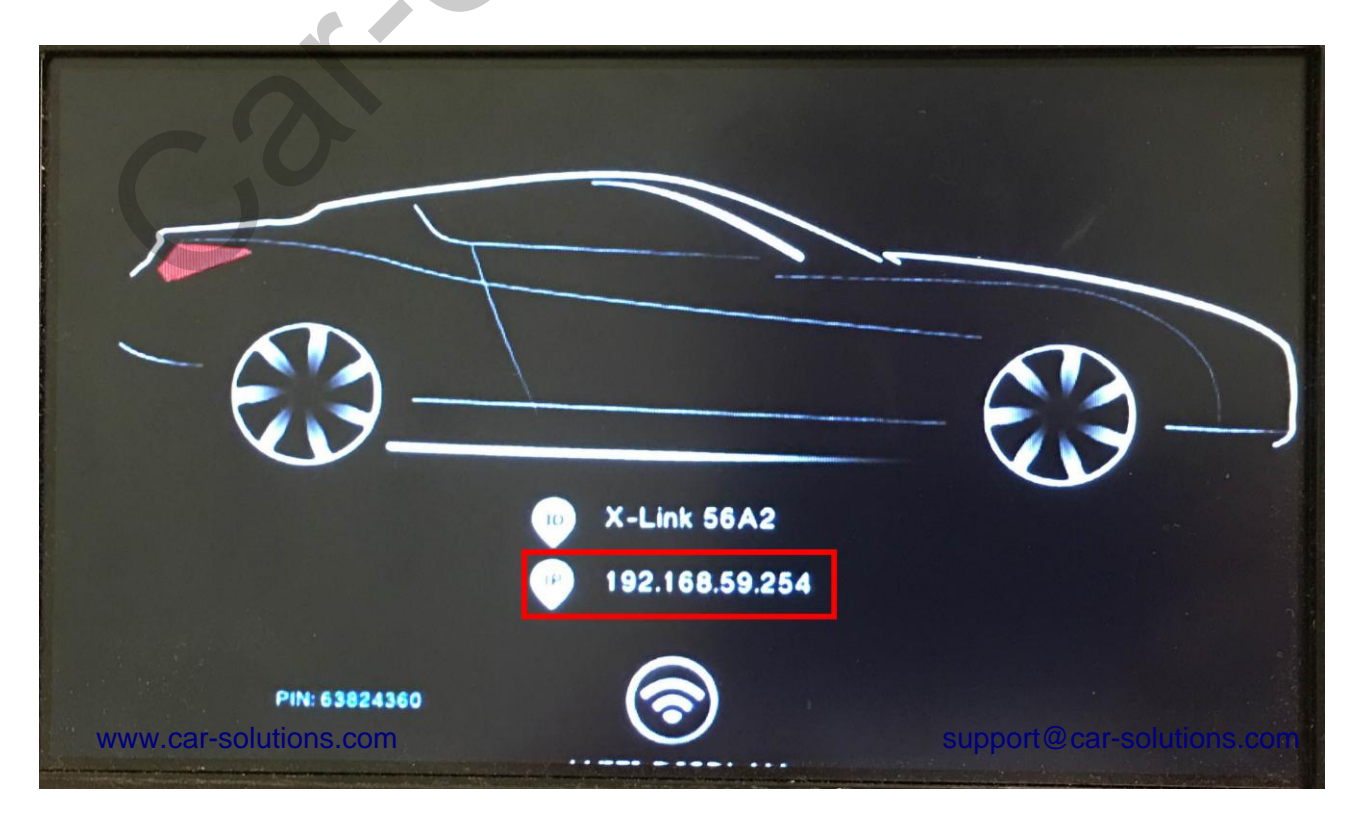

На отображенной странице нажмите на иконку в виде шестеренки.

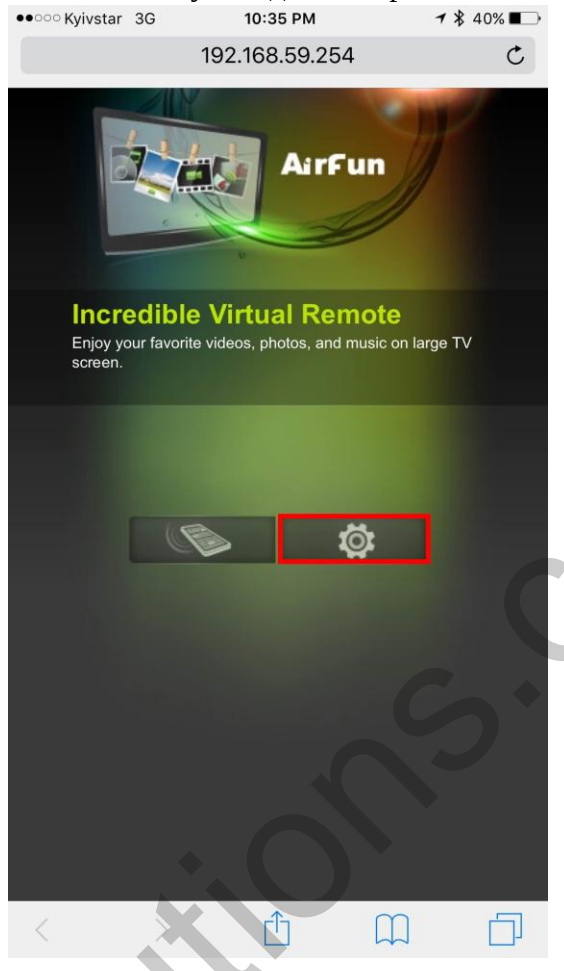

10:37 PM

୶ 🖇 39% ∎⊃

Выберите пункт "USB upgrade".

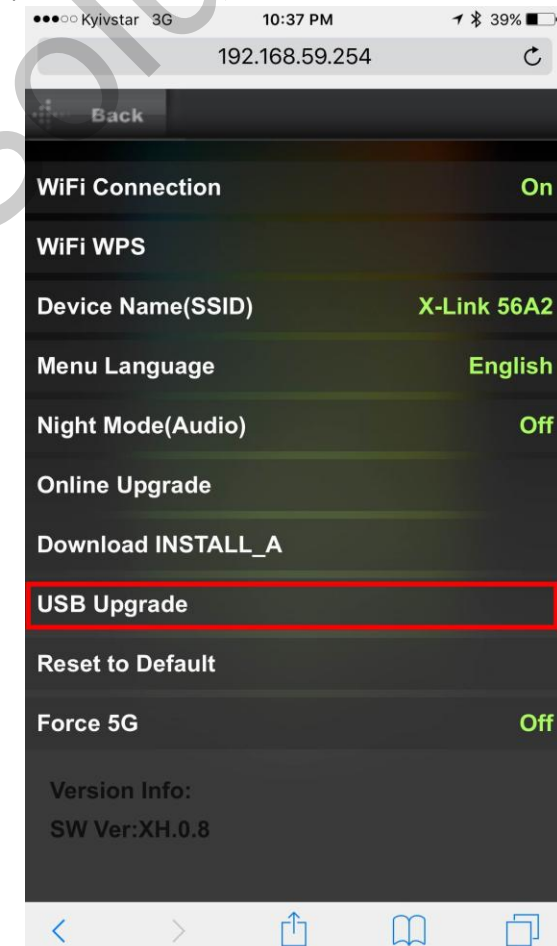

Нажмите на кнопку "ОК".

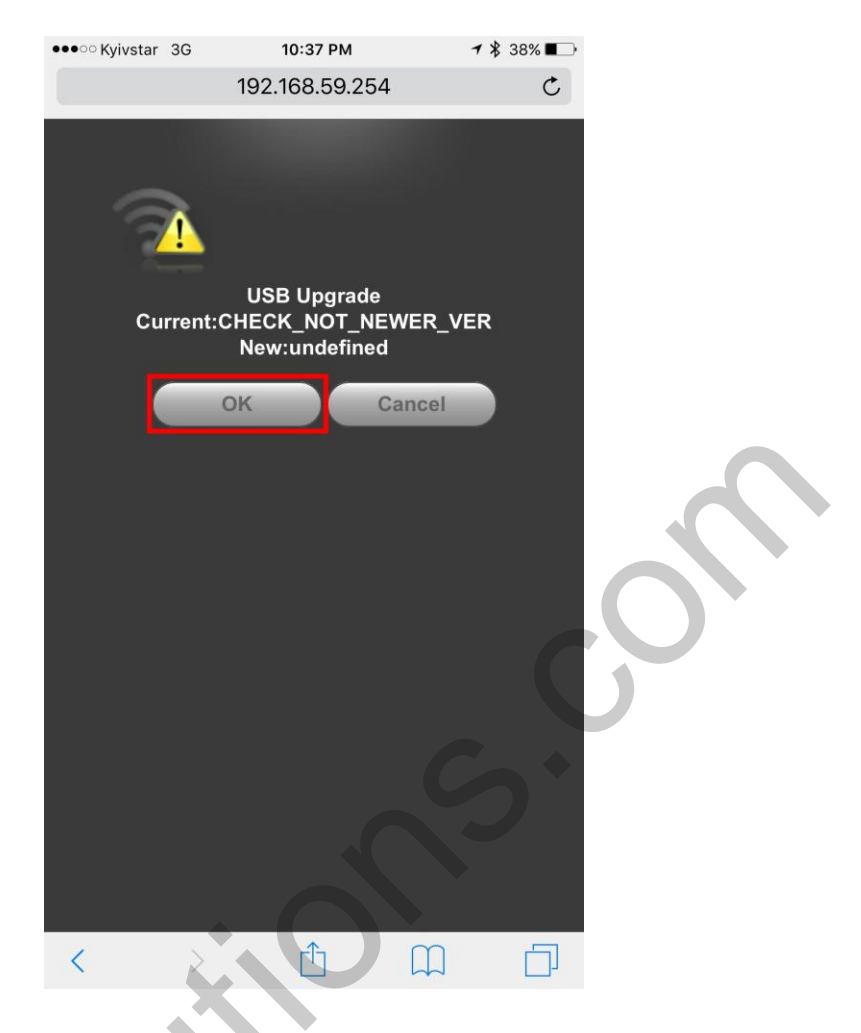

Не отключайте питание адаптера во время процесса прошивки.

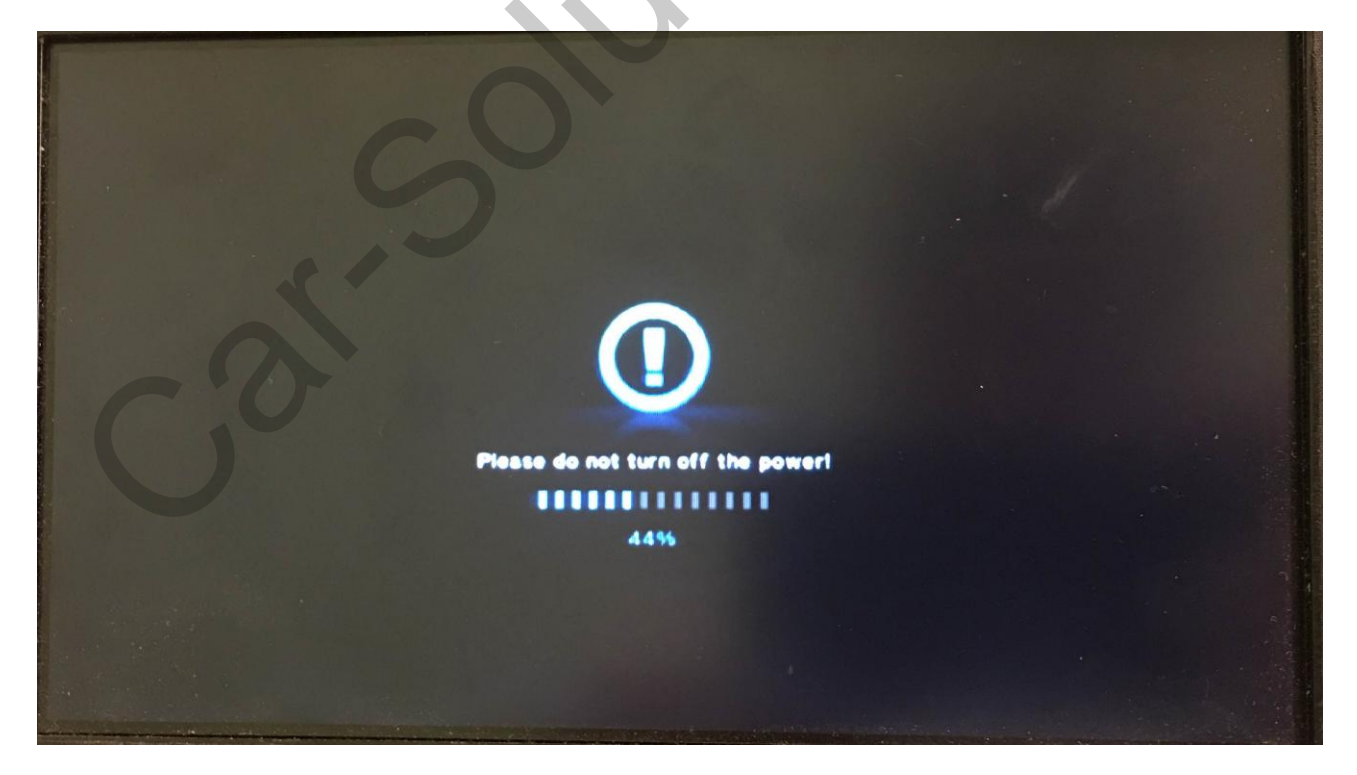